## MyGLIM(個人向けサービス)のご案内

発行:学習院大学図書館 2025.6

MyGLIM ログインはこちら⇒

## ■MyGLIM(個人向けサービス)のログイン方法

 $GLIM/OPAC \rightarrow ログイン \rightarrow ID \cdot PW 入力$ 

ユーザ ID : 8桁の学籍番号/教職員番号

(一部の教職員は西暦下2桁から始まる6桁の番号)

パスワード: 計算機センターのパソコンを利用する際に入力するパスワードと同じ

|                           | English | ログイン | お問い合わせ | 各館サイト | 利用者認証                                                                                                    |
|---------------------------|---------|------|--------|-------|----------------------------------------------------------------------------------------------------|
| GLIM/OPAC 学習院大学・女子大学 威喜快来 |         |      |        |       | IDおよびパスワードを入力してください     学習院所属の教職員・学生、卒業生、協定校利用者が利用できます。     ビキュリティのため、利用検了時に必ずログアウトしてください。     (ID1)     ・ジロックの教職員毎号(アルファベットが入っている場合は小文字)     ・教職員:シ桁の教職員毎号(一部の教職員は面層下と桁から始える6桁の番号)     ・非常勤勝師: eの付かないID番号(emしIDを未取得の場合は計算機ゼンターで申請)     ・卒業生・協定校:Aを除いた10桁/8桁の図書利用証番号     ID     パスワード     ログイン   夏 る     Gakushuin University Library・Gakushuin Women's College Library |
|                           |         |      |        |       | Copyright (C) Gakushuin University All Rights Reserved.                                                                                                    |

## ■MyGLIM でできること

<u>利用予約状況照会</u> 貸出状況・予約状況の照会、貸出期間延長・予約取消の手続きをします。 貸出期間の延長(貸出更新)

①貸出一覧画面で、延長したい資料の左のチェックボックスをオンにします。

②「貸出更新」ボタンを押します。

注意 \*貸出延長手続きを行った日から日数を計算します。

\*他の利用者から予約が入っている資料、延滞中(他館資料含む)・貸出停止中の場合は延長で きません。期日までにお返しください。

## 予約・取り寄せ

①GLIM/OPAC→予約希望資料の「所蔵一覧」にある「予約」ボタンを押します。

②受取希望館を選択し、「次へ」を押します。

③予約内容を入力し、「申込」ボタンを押します。

④依頼内容を確認し、「決定」ボタンを押します。

⑤資料がご用意できたら、登録されたアドレス宛にメールが届きます。

⑥予約資料の取り置き期間は3日間です(休館日を除く)。期間を過ぎると自動的に解除されます。

注意 \*大学図書館・法経図書センター・理学部図書室・女子大学資料のみ予約ができます。
\*予約・取寄後の到着状況は、貸出予約状況照会画面からも確認できます
\*取り寄せ便スケジュール等詳細は大学図書館ホームページでご確認ください。

<u>貸出履歴</u> 自分が借りた本の一覧が確認できます。

<u>ブックマーク</u> ウェブ上にお気に入りの本のリストが作成できます。

他にも、図書館にない資料の購入を依頼する「新規購入依頼」(学部生・大学院生のみ)※、 他大学図書館から資料を取り寄せる「ILL 複写/貸借依頼」(大学院生・教職員のみ) といったサービスがあります。 ※詳細は利用案内シリーズ「購入希望申し込み」をご覧ください。